## PC98-**NX**シリーズ **Mate** 省スペース型、ミニタワー型 (Windows XP Professional/ Windows 2000 Professionalセレクタブルモデル)

# はじめにお読みください

お買い上げいただき、まことにありがとうございます。 梱包箱を開けたら、まず本書の手順通り操作してください。

本機ではWindows XP Professional(以降、Windows XP)、またはWindows 2000 Professional(以降、Windows 2000)のいずれかのオペレーティングシステム1つを使用 できます。はじめて本機の電源を入れたときに、使用するオペレーティングシス テムを選択してください。選択しなかったオペレーティングシステムをご利用になる場合は、 ライセンス取得のため別途オペレーテイングシステムをご購入していただく必要があります。

なお、本書に記載のイラストはモデルにより異なります。

| 操作の流れ | 1 | 添付品の確認2<br>不足しているものや、破損しているものがないかを最初に確認します。                                                                      |
|-------|---|----------------------------------------------------------------------------------------------------|
|       | 2 | 設置場所の決定12<br>設置する場所を決めます。                                                                                        |
|       | 3 | 添付品の接続<br>使い始めるのに必要な機器を接続します。本体の型を見て、本書の各型のページ<br>をご覧ください。接続する前には、必ず添付の『安全にお使いいただくために』を<br>お読みください。<br>省スペース型の場合 |
|       | 4 | Windowsのセットアップ35<br>はじめて電源を入れるときには、Windowsをセットアップします。                                                            |
|       | 5 | お客様登録                                                                                                    |
|       | 6 | マニュアルの使用方法42<br>添付されているマニュアルの使い方について説明しています。                                                                     |
|       | 7 | 使用する環境の設定と上手な使い方                                                                                                 |

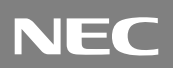

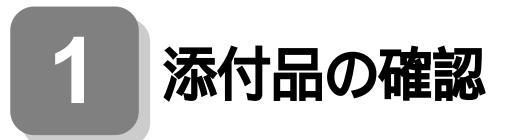

## 型番を控える

梱包箱のステッカーに記載されている15桁の型番(以降、スマートセレクション型番と呼びます)またはフリーセレクション型番(フレーム型番とコンフィグオプション型番)を、このマニュアルに控えておきます。型番は添付品の確認や、再セットアップをするときに必要になりますので、必ず控えておくようにしてください。

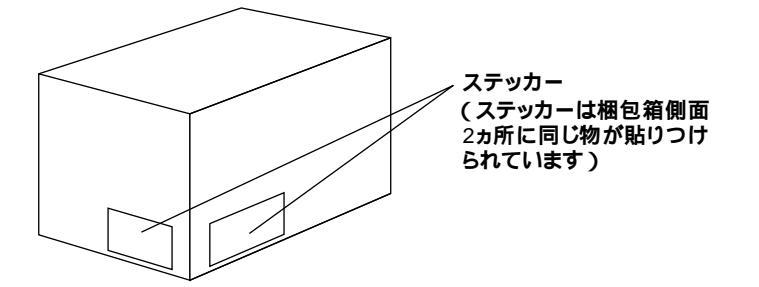

フリーセレクション型番の場合は、型番を控えておかないと、梱包箱をなくした場合に再 セットアップに必要な情報が手元に残りません。

| A                                         |  |
|-------------------------------------------|--|
| XXXXXXXXXXXXXXXXXXXXX<br>XXXXXXXXXXXXXXXX |  |
| [型語:PC-MAXXXXXXX                          |  |

左が、スマートセレクション型番」、右が、フリーセレクション型番」のステッカーで す。

スマートセレクション型番のステッカーの場合は、「1.スマートセレクション型番を 控える」へ、フリーセレクション型番のステッカーの場合は、P.5「2.フリーセレクショ ン型番を控える」へ進んでください。

1.スマートセレクション型番を控える

スマートセレクション型番を控えます。控え終わったら、P.9「添付品を確認する」へ進んでください。

## ● スマートセレクション型番を次の枠に控える

| A                        | ]            |
|--------------------------|--------------|
|                          |              |
| *****                    |              |
| *****                    |              |
| *****                    |              |
| XXXXXXXXXXXX             |              |
| 1 898 - PC-MAYYYYYYYYY 1 | フマートセレクション刑番 |
| XXXX                     |              |

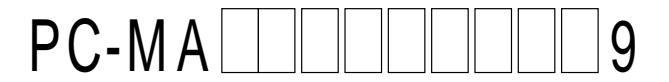

#### の意味は次の通りです。

## CPUのクロック周波数を表しています。

| $\checkmark$ | 型番 | クロック周波数 |
|--------------|----|---------|
|              | 10 | 1.0 GHz |
|              | 12 | 1.2 GHz |
|              | 15 | 1.5 GHz |
|              | 20 | 2.0 GHz |
|              | 90 | 900 MHz |

## CPUの種類を表しています。

| $\checkmark$ | 型番 | CPU <b>の種類</b>                                   |
|--------------|----|--------------------------------------------------|
|              | Н  | インテル <sup>®</sup> Celeron™ プロセッサ                 |
|              | S  | インテル <sup>®</sup> Pentium <sup>®</sup> 4 プロセッサ   |
|              | Т  | インテル <sup>®</sup> Pentium <sup>®</sup> III プロセッサ |

#### 本体の型を表しています。

| $\checkmark$ | 型番    | 本体の型   |
|--------------|-------|--------|
|              | EまたはL | 省スペース型 |
|              | М     | ミニタワー型 |

### ディスプレイのあるなし、または種類を表しています。

| $\checkmark$ | 型番 | ディスプレイの種類 |
|--------------|----|-----------|
|              | A  | DV17D5    |
|              | С  | FE91      |
|              | J  | F17R11    |
|              | Т  | F15R53-DV |
|              | V  | F15T53-DV |
|              | W  | DV15A5    |
|              | Z  | なし        |

選択アプリケーションのあるなし、または種類を表しています。

| $\checkmark$ | 型番 | 選択アプリケーションの種類          |
|--------------|----|------------------------|
|              | E  | なし                     |
|              | F  | Office XP Personal     |
|              | G  | Office XP Professional |

CD-ROMまたはCD-R/RW、キーボードの種類を表しています。

| ~ | 型番 | CD-ROM <b>または</b> CD-R/RW | キーボードの種類              |
|---|----|---------------------------|-----------------------|
|   | 6  | CD-R/RW                   | PS/2 109 <b>キーボード</b> |
|   | Δ  |                           | テンキー付PS/2小型キーボード      |
|   |    | CD-ROM                    | (縦置き収納型)              |
|   | В  |                           | USB 109 <b>キーボード</b>  |
|   |    | CD-R/RW                   | テンキー付PS/2小型キーボード      |
|   | J  |                           | (縦置き収納型)              |
|   | М  |                           | USB 109 <b>キーボード</b>  |
|   | Т  |                           | PS/2 109 <b>キーボード</b> |

合計メモリの容量、通信機能の種類、グラフィックアクセラレータの種類を表しています。

通信機能の種類とセットで設定されているエネルギースターは、未対応です。

| $\checkmark$ | 型番 | 合計・モリ容量 | 通信機能の種類        | グラフィックアクセラレータの種類 注意 |
|--------------|----|---------|----------------|---------------------|
|              | 5  | E10MD   | LAN            |                     |
|              | 6  | DIVIC   | FAX <b>モデム</b> |                     |
|              | D  | 128MB   |                | Geroicez MA         |
|              | Е  | 256MB   |                |                     |
|              | Н  | 128MB   | LAN            |                     |
|              | J  | 256MB   |                |                     |
|              | М  | 512MB   |                | チップセットに内蔵           |
|              | R  | 128MB   |                |                     |
|              | S  | 256MB   |                |                     |
|              | W  | 128MB   | FAX <b>モデム</b> | GeForce2 MX         |
|              | Х  | 512MB   |                | チップセットに内蔵           |
|              | Y  | 256MB   |                | GeForce2 MX         |

注意 グラフィックアクセラレータの種類は、省スペース型に設定されたメニューで す。ミニタワー型には設定されていません。

ハードディスクの容量、筐体アクセントカラーの種類を表しています。

| $\checkmark$ | 型番 | ハードディスクの容量 | 筐体アクセントカラーの種類 注意 |
|--------------|----|------------|------------------|
|              | 9  | 60GB       | パウダーグリーン         |
|              | В  |            | スモーク             |
|              | С  | 1000       | パウダーレッド          |
|              | D  | 40GB       | パウダーバイオレット       |
|              | E  |            | パウダーホワイト         |
|              | F  |            | スモーク             |
|              | Н  | ZUGB       | パウダーグリーン         |
|              | J  | 60GB       | スモーク             |
|              | L  | 20GB       | パウダーしゃに          |
|              | N  | 60GB       | 109-D9F          |
|              | R  | 20GB       | パウダ バノナレット       |
|              | Т  | 60GB       | 7.59-7.43095     |
|              | U  | 20GB       | パウダーホロイト         |
|              | W  | 60GB       | 1.73-1.746       |
|              | Y  | 40GB       | パウダーグリーン         |

注意 筐体アクセントカラーの種類は、省スペース型に設定されたメニューです。ミニ タワー型には設定されていません。

上記の ~ のすべての組み合わせが実現できているわけではありません。 次にP.9「添付品を確認する」へ進んでください。

2.フリーセレクション型番を控える

フレーム型番とコンフィグオプション型番を控えます。控え終わったら、P.9「添付品 を確認する」へ進んでください。

● フレーム型番を次のチェック表にチェックする

| ×××-×××                                                  | 200-200                              | 001 |
|----------------------------------------------------------|--------------------------------------|-----|
| XXXX PC-MAXX<br>XXXXXXX-XXXXXX<br>XXXXXXX-XXXXXXXX       | 2002 XX X-20000X<br>2002 XX X-20000X |     |
| X00X XX X, X000X<br>X00X XX X, X000X<br>X00X XX X, X000X | X000X XX-X-X00000X                   |     |
|                                                          | ,<br>,                               |     |

# PC-MA ZE9

#### の意味は次の通りです。

#### CPUのクロック周波数を表しています。

| $\checkmark$ | 型番 | クロック周波数 |  |
|--------------|----|---------|--|
|              | 10 | 1.0 GHz |  |
|              | 12 | 1.2 GHz |  |
|              | 15 | 1.5 GHz |  |
|              | 20 | 2.0 GHz |  |
|              | 90 | 900 MHz |  |

#### CPUの種類を表しています。

| $\checkmark$ | 型番 | CPU <b>の種類</b>                                   |
|--------------|----|--------------------------------------------------|
|              | Н  | インテル <sup>®</sup> Celeron™ プロセッサ                 |
|              | S  | インテル <sup>®</sup> Pentium <sup>®</sup> 4 プロセッサ   |
|              | Т  | インテル <sup>®</sup> Pentium <sup>®</sup> III プロセッサ |

#### 本体の型を表しています。

| $\checkmark$ | 型番    | 本体の型   |
|--------------|-------|--------|
|              | EまたはL | 省スペース型 |
|              | М     | ミニタワー型 |

#### ❷ コンフィグオプション型番を次のチェック表にチェックする

| <b>XXX-XXXXXXXXXXXXXXXXXXXXXXXXXXXXXXXXX</b> |                    |
|----------------------------------------------|--------------------|
| XXXX PC-MAXXXXX                              |                    |
| CECU XX X - XXXCECX                          |                    |
| COCX XX X. X0000X                            | コン・コン ダナ ポン・ニン・ヨ 平 |
| CCCX.XX.X.XXXXXX                             | ―――― コンノイクオノション型番  |
| CCC.XX.X.X00000                              |                    |
|                                              |                    |
|                                              |                    |

次のコンフィグオプション(以降、COPと略します)型番のうち、 ~ はどのモ デルにも必須でステッカーには必ず記載されています(選択必須COP)。 ~ は選択したモデルやオプションによってステッカーに記載されます(選択必須 COPおよび任意選択COP)。また、ステッカーに記載されているCOP型番は順不 同になっています。

COP型番に記載されている英数字の意味は次の通りです。

PC-M-KB

#### はキーボードの種類を表しています。(選択必須COP)

| $\checkmark$ | 型番   | キーボードの種類                  |
|--------------|------|---------------------------|
|              | 10T3 | テンキー付きPS/2小型キーボード(縦置き収納型) |
|              | 10U4 | テンキー付きUSB小型キーボード          |
|              | PS23 | PS/2 109 <b>キーボード</b>     |
|              | USB4 | USB 109 <b>キーボード</b>      |

6

6は内蔵3.5インチベイに搭載されるハードディスク(プライ PC-M-1H マリマスタ)の容量を表しています。(選択必須COP)

| $\checkmark$ | 型番  | ハードディスクの容量 |
|--------------|-----|------------|
|              | 020 | 20GB       |
|              | 040 | 40GB       |
|              | 060 | 60GB       |

PC-M-ME 6は合計メモリの種類と容量を表しています。(選択必須 COP)

| $\checkmark$ | 型番  | 合計メモリの種類と容量 |                         |          |
|--------------|-----|-------------|-------------------------|----------|
|              | R10 | RDRAM       | 1.0GB                   | (ECC)    |
|              | R13 | RDRAM       | 128MB <b>(</b> 64MB × 2 | 2) (ECC) |
|              | R26 | RDRAM       | 256MB <b>(</b> 128MB ×  | 2)(ECC)  |
|              | R51 | RDRAM       | 512MB                   | (ECC)    |
|              | T06 | SDRAM       | 64MB (133MHz            | )        |
|              | T12 | SDRAM       | 128MB <b>(</b> 133MHz   | )        |
|              | T25 | SDRAM       | 256MB <b>(</b> 133MHz   | )        |
|              | T52 | SDRAM       | 512MB <b>(</b> 133MHz   | )        |

## PC-M-CD は5インチベイに搭載されるファイルベイ用内蔵機器(セ カンダリマスタ)の種類を表しています。(選択必須COP)

| $\checkmark$ | 型番   | ファイルベイ用内蔵機器の種類       |  |
|--------------|------|----------------------|--|
|              | CDD3 | CD-ROM               |  |
|              | CDR6 | CD-R/RW              |  |
|              | CDS4 | CD-ROM               |  |
|              | CRS5 | CD-R/RW              |  |
|              | DCR2 | CD-R/RW with DVD-ROM |  |

は通信機能の種類、エネルギースター対応または未対応を PC-M-NE 表しています。(選択必須COP)

| $\checkmark$ | 型番   | 通信機能の種類 | エネルギースター |
|--------------|------|---------|----------|
|              | LAE5 |         | 対応       |
|              | LAL4 | LAN     |          |
|              | LAN5 |         | 未対応      |
|              | LAV4 |         |          |
|              | LAW4 |         |          |
|              | LAY4 |         | 対応       |
|              | MDE4 |         |          |
|              | MDM4 | ΓΑΛΤΤΔ  | 未対応      |

7

PC-M-AC 2は筐体アクセントカラーの種類を表しています。(省スペース 型は選択必須COP、その他はなし)

| $\checkmark$ | 型番  | 筐体アクセントカラーの種類 |  |
|--------------|-----|---------------|--|
|              | BKE | スモーク          |  |
|              | BLE | パウダーバイオレット    |  |
|              | GRE | パウダーグリーン      |  |
|              | MWE | パウダーホワイト      |  |
|              | REE | パウダーレッド       |  |

DV ,F

#### はディスプレイの種類を表しています。(任意

選択COP)

| $\checkmark$ | 型番        | ディスプレイの種類        |
|--------------|-----------|------------------|
|              | DV15A5    | DV15A5           |
|              | DV17D5    | DV17D5           |
|              | F15T53-DV | F15T53-DV        |
|              | F15R53-DV | F15R53-DV        |
|              | F17R11    | F17R11           |
|              | FE91-M    | FE91-M <b>注意</b> |

注意 ディスプレイの箱、保証書、銘板、添付のマニュアルには「-M」が書かれていませんが、同じ商品です。

PC-M-AP 4**は選択アプリケーションの種類を表しています。(任意選択** COP)

| $\checkmark$ | 型番  | 選択アプリケーションの種類          |  |
|--------------|-----|------------------------|--|
|              | MPE | Office XP Professional |  |
|              | MSE | Office XP Personal     |  |

PC-M-2H 6は内蔵3.5インチベイに搭載される、増設ハードディスク (プライマリスレーブ)の容量を表しています。(任意選択COP)

| $\checkmark$ | 型番  | 増設ハードディスクの容量                          |
|--------------|-----|---------------------------------------|
|              | 040 | 40GB                                  |
|              | 060 | 60GB                                  |
|              | E40 | 40GB <b>(</b> StandbyDisk <b>あり )</b> |
|              | E60 | 60GB <b>(</b> StandbyDisk <b>あり )</b> |

PC-M-GR 1はグラフィックアクセラレータを表しています。(省スペー ス型は任意選択COP、その他はなし)

| $\checkmark$ | 型番  | グラフィックアクセラレータ |
|--------------|-----|---------------|
|              | GEM | GeForce2 MX   |

PC-M-SU 1-Sは保守パックの種類を表しています。(任意選択COP)

| $\checkmark$ | 型番  | 保守パックの種類                                  |
|--------------|-----|-------------------------------------------|
|              | 101 | PC98-NX Series Support Pack 3 <b>年間保守</b> |
|              | 102 | PC98-NX Series Support Pack 4 <b>年間保守</b> |

#### 添付品を確認する

梱包箱を開けたら、まず添付品が揃っているかどうか、このチェックリストを見なが ら確認してください。万一、添付品が足りない場合や破損していた場合は、すぐにご 購入元にご連絡ください。

梱包箱や添付品収納箱には、このチェックリストに記載されていない注意書きの紙など が入っている場合があります。

● 箱の中身を確認する

P.3 ●またはP.5 ●、P.6 @の型番を参照すると、よりわかりやすくなります。 保証書(本体梱包箱に貼り付けられています) 保証書は、ご購入元で所定事項をご記入の上、お受け取りになり、保管してくだ さい。保証期間中に万一故障した場合は、保証書の記載内容にもとづいて修理 いたします。保証期間後の修理については、ご購入元またはNECにご相談くだ さい。修理によって機能が維持できる場合は、お客様のご要望により有償修理 いたします。詳しくは、保証書をご覧ください。

はじめにお読みください(このマニュアルです) 本体(ディスプレイやキーボードなどの 添付品収納箱 周辺機器を含まないMateを指します) キーボード PC98-NX Series Support Pack マウス

(保守パックを選択した場合添付されて います)

------ 1つにパックされています。

選択アプリケーション Microsoft<sub>®</sub> Office XP Personal, *stik*Microsoft<sub>®</sub> Office XP Professional 添付品は、選択アプリケーションに添付のマニュアルをご覧ください。 マニュアル (P.4① 、またはP.8 の で選択アプリケーションの種類がわかります)

❷ 添付品収納箱の中身を確認する

\_\_\_ は、各々1つにパックされています。

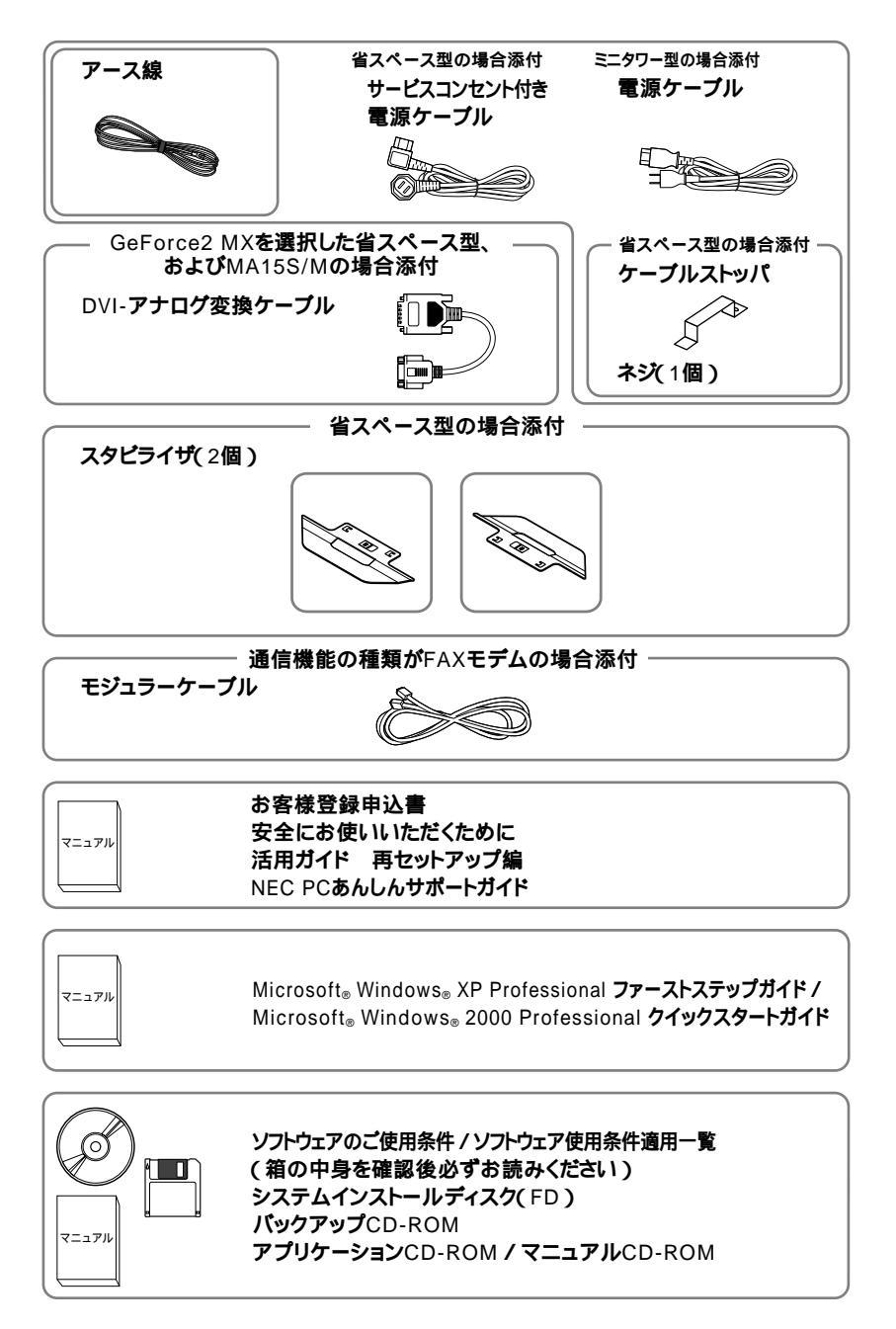

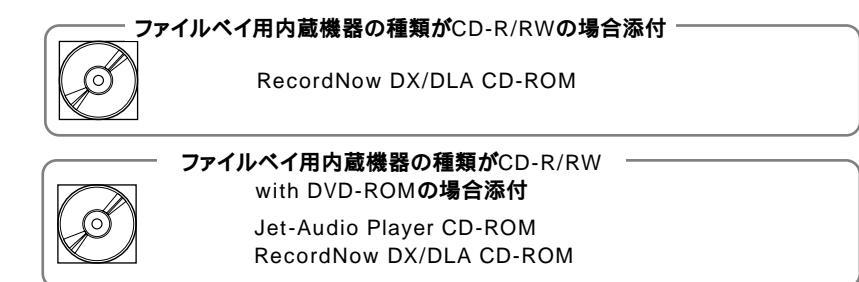

- - (P.3 ●· またはP.8 ●· でディスプレイのあるなし、種類がわかります。)
- ④ 本体にある型番、製造番号と保証書の型番、製造番号が一致していることを確認 する

PC-MA XXX...XX

万一違っているときは、すぐにご購入元に連絡してください。また保証書は大切 に保管しておいてください。

なお、フリーセレクション型番の場合は、フレーム型番のみが表示されています。

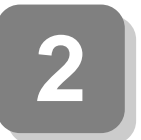

設置場所の決定

## 設置場所を決める

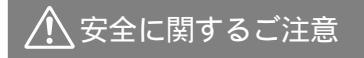

添付の『安全にお使いいただくために』をよくお読みの上、注意事項 を守って正しくお使いください。

安全にお使いいただくから -<u>A</u> P-3848 7-3848 140889

電源はAC100V(50/60Hz )を使用してください。

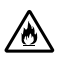

ŶĮ

あたま (1)

電源ケーブルの上に、ものを載せないでください。

電源ケーブルを抜くときは、必ずプラグ部分を持って抜いてください。 電源ケーブルの付け根部分を無理に曲げないでください。

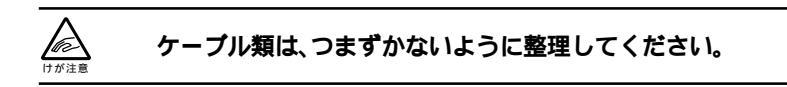

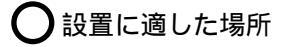

設置に適した場所は次のような場所です。

屋内 温度10 ~35 湿度20%~80% (ただし結露しないこと) 平らで十分な強度があり、落下のおそれがない (机の上など) 🗙 設置に適さない場所

次のような場所には設置しないでください。本機(本体とキーボードなどを含んだ Mateを指します)の故障や破損の原因となります。

磁気を発生するもの(扇風機、スピーカなど)や磁気を帯びているものの近く 直射日光があたる場所

暖房機の近く

薬品や液体の近く

腐食性ガス(オゾンガスなど)が発生する場所

テレビ、ラジオ、コードレス電話、携帯電話、他のディスプレイなどの近く

人通りが多くてぶつかる可能性がある場所

ドアの開け閉めで、ドアが当たる場所

ホコリが多い場所

本体背面および側面にある通風孔がふさがる場所

ディスプレイの通風孔がふさがる場所

テレビ、ラジオなどと同じACコンセントを使う場所

設置場所が決まったら……

設置する場所が決まったら、本機の設置と添付品の接続を行うため、次の点を確認し てください。

本機は精密機器ですから、慎重に取り扱ってください。乱暴な取り扱いをすると、故 障や破損の原因となります。

本体およびディスプレイの接続部は、背面にまとまっています。いきなり壁際に本体 およびディスプレイを置いてしまうと、うまく接続できません。机などの裏側に回っ て接続できるような場所を選んでください。

通風孔をふさがないようにできるだけ15cm以上のスペースを確保してください。また、キーボードやマウスが余裕を持って操作できる場所も必要です。

本機を移動するときは……

本機に接続している、すべてのケーブル(電源ケーブル、アース線など)を取り外して ください。本機を持ち上げるときは、左右から手を入れて底面を持ってください。ま た、移動中に壁などにぶつけたりすると故障や破損の原因となりますので、大切に取 り扱ってください。

以上で設置場所の決定は完了です。 次のページの「 ₃ 添付品の接続」へ進んでください。

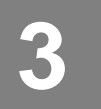

## 添付品の接続

## 接続するときの注意

- 本機を接続するときは、コネクタの端子に触れない
   故障の原因となります。
- ミニタワー型の場合はP.26へ進んでください。

## 省スペース型の場合

#### 1. 設置

本機には、本体を縦置きで使用する場合に、安定して設置するためのスタビライザと 言う脚が添付されています。梱包箱から出したままの状態では、スタビライザは本体 に取り付けられていません。縦置きで使用する場合は、転倒防止のため、必ず①か② のいずれかの方法でスタビライザを取り付けて設置してください。

また、本体を横置きで使用することもできます。この場合、スタビライザをセットす る必要はありません。横置きで使用する場合は、ゴム足がある方を下にして設置して ください。また、本体の上に約20kgまでのディスプレイなどを置くことができます。

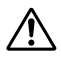

本体を横置きにして使用する場合、FE91は質量が20kgを超えるため、 本体の上に置かないでください。

P.16「2.マウス、キーボードを接続する」へ進んでください。

● スタビライザを2つ取り付ける場合

机の端などに本体を横置きにし、本体を安定させる

この場合、机やテーブルなどを傷付けたりしないように、厚手の紙や布などを 敷いておくことをおすすめします。

### 片方のスタビライザを本体のツメと足に合わせ、スタビライザを矢印方向にス トッパがロックされるまでスライドさせる

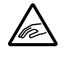

スタビライザを本体に取り付けるときは、指を挟んだり、ぶつけたり、 切ったりしないように注意してください。

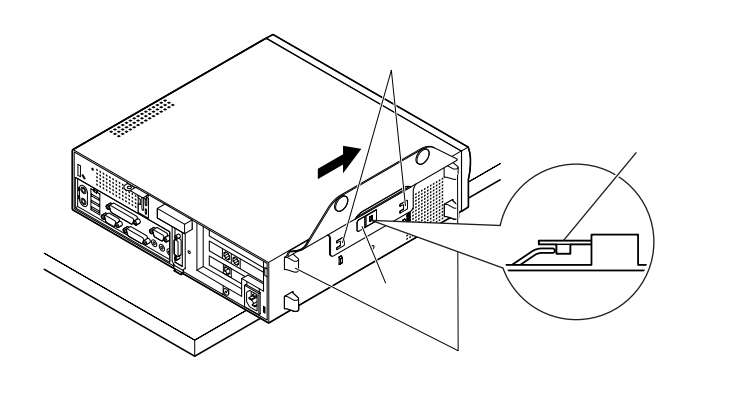

もう一方のスタビライザもと同じ方法で取り付ける

次のように、片側を壁などに付けて縦置きで使用する場合は、壁などと反対側の 側面のみにスタビライザを1つ取り付けることで設置することができます。

P.14「 ①スタビライザを2つ取り付ける場合」と同じ方法で1つのみ取り付ける

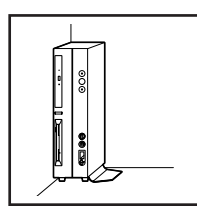

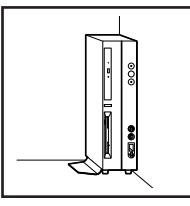

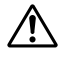

1つのスタビライザのみをセットする場合は、転倒防止のため、必ず反 対側の側面を壁などにつけて使用してください。 お使いのキーボードにより、❶から❸のいずれかで接続してください。

● USB接続のキーボードを接続する場合(ここではUSB 109キーボードを例に説明します)

添付のマウスをキーボードに接続する

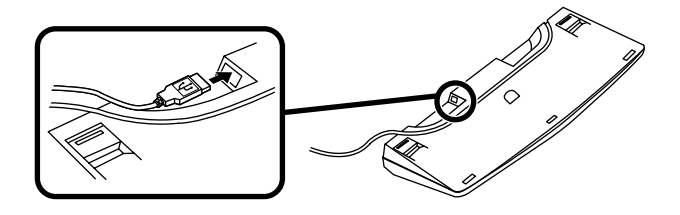

キーボードを液晶ディスプレイ、または本体のUSBコネクタに接続する

液晶ディスプレイに接続する場合

ここではディスプレイ(F17R11)がセットになった場合を例に説明します。 液晶ディスプレイの背面にある2つのUSBコネクタの、どちらを使用して も構いません。

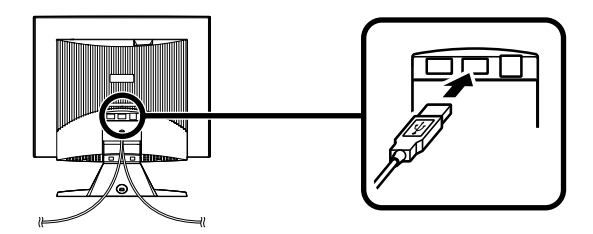

本体(背面)に接続する場合

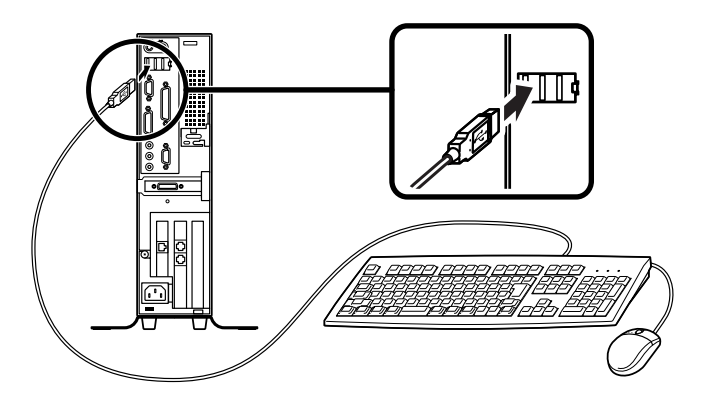

ケーブルストッパを利用すると、キーボードの盗難やケーブルの抜け防止 に役立ちます。

ケーブルストッパの使い方は、『ハードウェア拡張ガイド』 PART2 周辺機 器を利用する(省スペース型)」の「ケーブルストッパの取り付け/取り外し」 をご覧ください。

本体(前面)に接続する場合

USBケーブルフックにキーボードのケーブルを引っ掛けてから、USBコネ クタに接続する

USBケーブルフックを利用すると、USBケーブルの抜け防止に役立ちます。

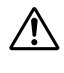

アクリルパネルやUSBケーブルフックは、誤ってキーボードのケーブ ルを強く引くと過度の力がかかり、破損する場合があります。

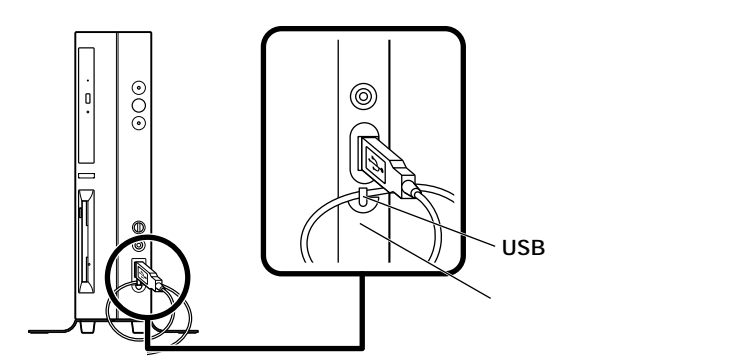

②PS/2接続のキーボードを接続する場合(ここではテンキー付きPS/2小型キー ボード(縦置き収納型)を例に説明します)

添付のマウスをキーボードに接続する

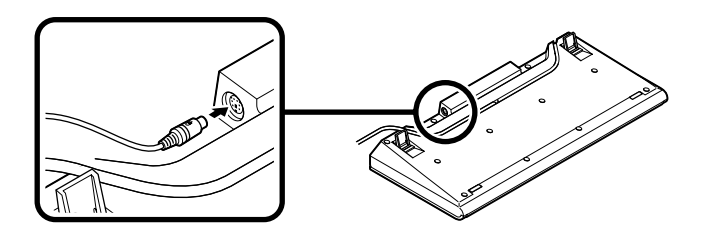

キーボードから出ているマウス(緑)とキーボード(紫)のケーブルを、本体の同色のコネクタにそれぞれ接続する

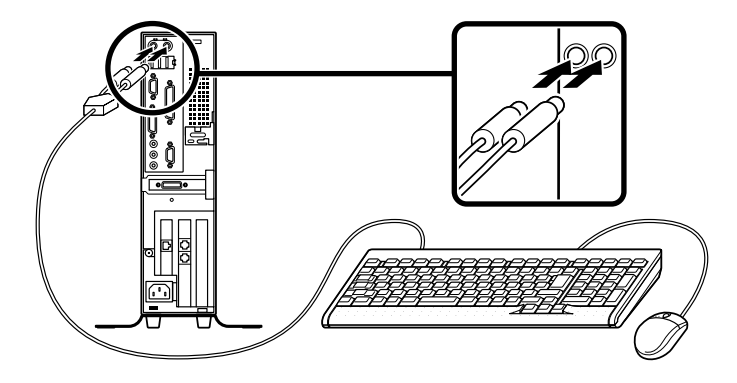

ケーブルストッパを利用すると、キーボードの盗難防止に役立ちます。ケーブ ルストッパの参照先は、P.16「本体(背面)に接続する場合」をご覧ください。

❸PS/2接続のキーボードを接続する場合(ここではPS/2 109キーボードを例に説明します)

添付のマウス(緑)、キーボード(紫)を、本体の同色のコネクタにそれぞれ接続 する

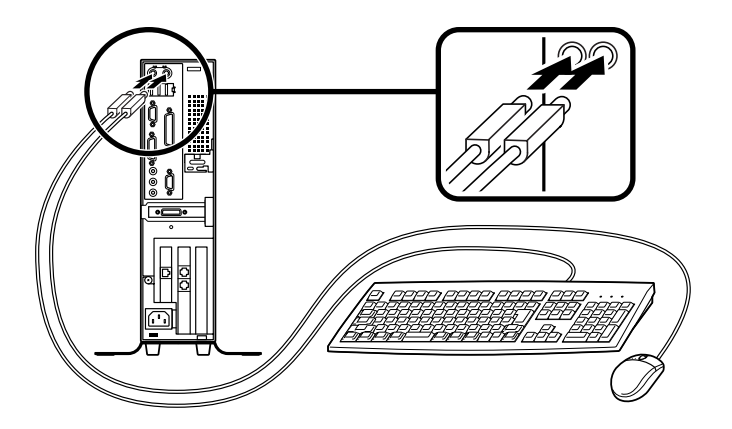

ケーブルストッパを利用すると、キーボード、マウスの盗難防止に役立ちます。 ケーブルストッパの参照先は、P.16「本体(背面)に接続する場合」をご覧ください。 お使いのディスプレイにより、次の❶か❷のいずれかの方法で接続してください。 ディスプレイは、本体とセットになったモデルと別売のモデルがあり、接続方法が異 なる場合があります。ディスプレイに添付のマニュアルを参照しながら接続してく ださい。

●アナログ液晶ディスプレイ、またはCRTディスプレイを接続する場合

ここでは、ディスプレイ(F17R11)がセットになった場合を例に説明します。 GeForce2 MXを選択した場合は、 ~ の順番に接続してください。 GeForce2 MXを選択しない場合は、 ~ の順番に接続してください。

ディスプレイの背面につながっているビデオ信号ケーブルのコネクタを、添付 されているDVI-アナログ変換ケーブルのコネクタに接続する

ビデオ信号ケーブルのコネクタに付いているネジで、しっかりネジ止めする

GeForce2 MXを選択した場合は、DVI-アナログ変換ケーブルのもう一方の コネクタをアイコン( 匹)とコネクタの形状を確認し、本体のデジタルRGBコ ネクタ( DVI-I )に接続する

GeForce2 MXを選択しない場合は、ディスプレイの背面につながっている ビデオ信号ケーブルのコネクタを、アイコン(〇)とコネクタの形状を確認し、 本体のアナログRGBコネクタに接続する

DVI-アナログ変換ケーブルのコネクタ、またはビデオ信号ケーブルのコネク タに付いているネジで、しっかりネジ止めする

アナログ液晶ディスプレイの場合は、さらに、本体とアナログ液晶ディスプレイをUSBケーブルで接続する

液晶ディスプレイのUSBケーブルは、本体背面のUSBコネクタに接続すること をおすすめします。

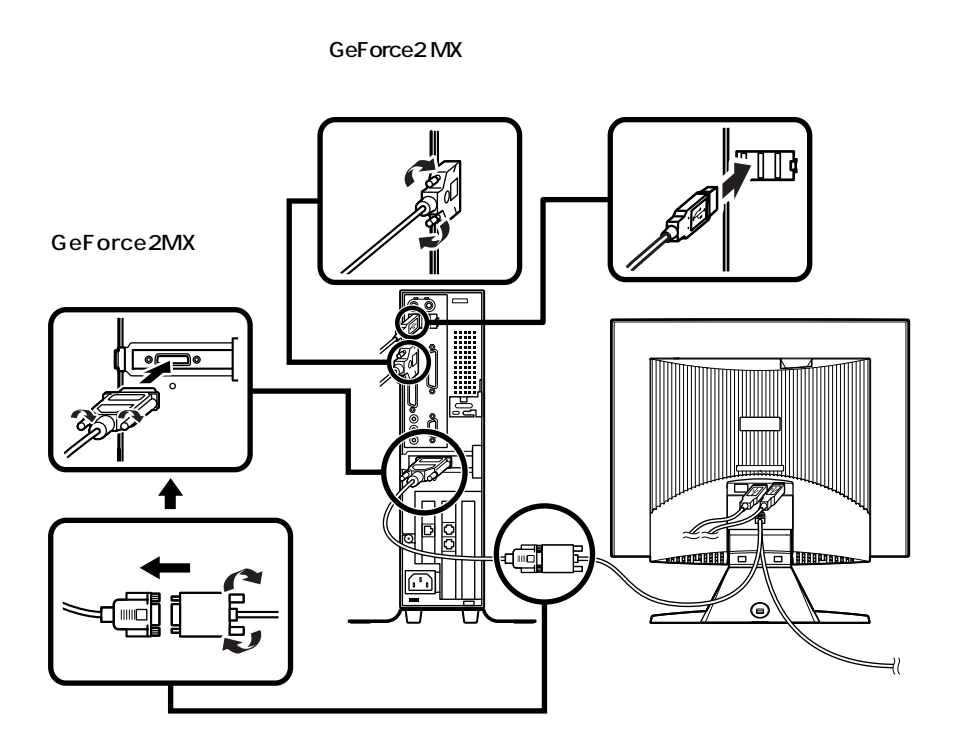

❷ デジタル液晶ディスプレイを接続する場合

ここでは、ディスプレイ(F15R53-DV)がセットになった場合を例に説明します。

GeForce2 MXを選択した場合、ディスプレイの背面につながっているビデ オ信号ケーブルのコネクタをアイコン( <sup>(…</sup>)と、コネクタの形状を確認し、本体 のデジタルRGBコネクタ( DVI-I )に接続する GeForce2 MXを選択しない場合、ディスプレイの背面につながっているビ デオ信号ケーブルのコネクタをアイコン( <sup>(…</sup>)とコネクタの形状を確認し、本 体のデジタルRGBコネクタ( DVI-D )に接続する

ビデオ信号ケーブルのコネクタに付いているネジでしっかりネジ止めする

本体とデジタル液晶ディスプレイをUSBケーブルで接続する

液晶ディスプレイのUSBケーブルは、本体背面のUSBコネクタに接続すること をおすすめします。

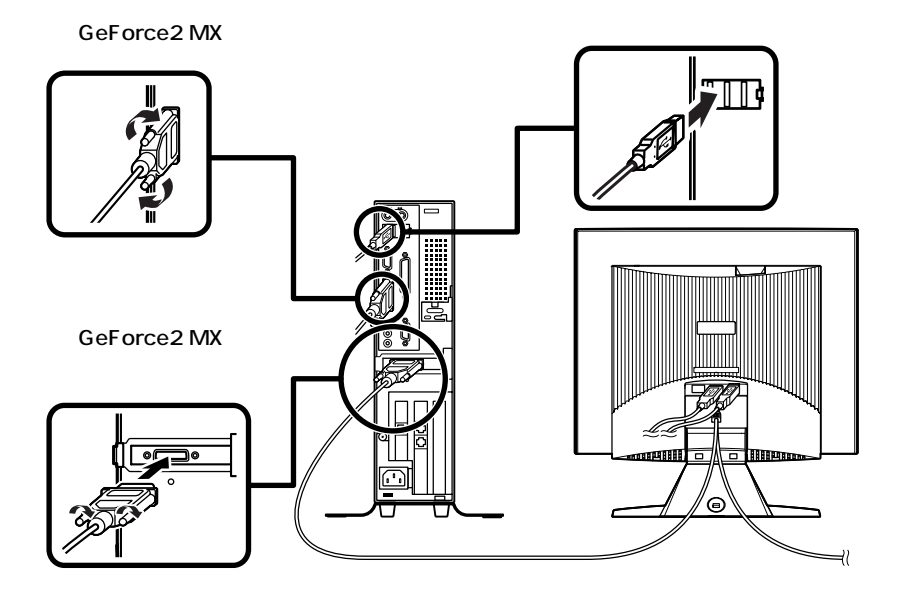

4. リンクケーブル(別売)またはモジュラーケーブルを接続する

必要に応じて次の接続を行ってください。

LAN(ローカルエリアネットワーク)に接続するときは、リンクケーブル(別売)を使い、①の手順で接続します。

FAXモデムを利用して電話回線に接続するときは、モジュラーケーブルを使い、2の手順で接続します。

● リンクケーブル(別売)を接続する場合

稼働中のローカルネットワークに接続する場合は、ネットワーク管理者の指示に従って リンクケーブルの接続を行ってください。

リンクケーブルのコネクタを本体のアイコン(品)に従って接続する

マルチポートリピータ(ハブ)に、リンクケーブルのもう一方のコネクタを接続 する

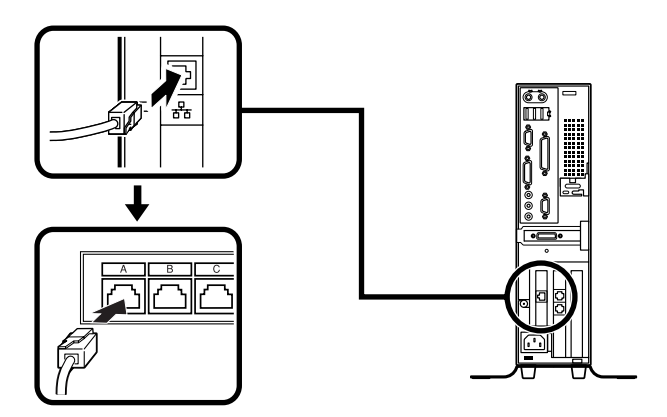

❷ モジュラーケーブルを接続する場合

- ・端末機器の設計についての認証(技術基準適合認定)は電話回線で受けています。
- FAXモデムボードに接続できる電話回線は2線式のみです。電話機の種類によっては 動作しない機種がありますので注意してください。
- FAXモデムボードの詳細については、セットアップ完了後に『活用ガイド ハードウェ ア編 省スペース型、ミニタワー型』「PART1 本体の構成各部」の「FAXモデムボー ド」をご覧ください。

電話機につながっているケーブルのコネクタを本体のアイコン( ⑥) に従っ て接続し、モジュラーケーブルの一方のコネクタを本体のアイコン( ↓) ル 従って接続する モジュラーコンセントに、モジュラーケーブルのもう一方のコネクタを接続する

本機を電話回線に接続しても、2線式の電話機はこれまで通り使うことができます。

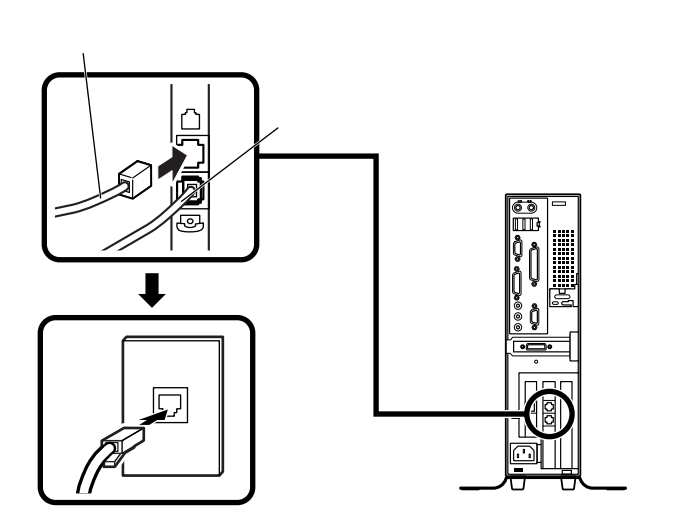

5. アース線、電源ケーブルを接続する

## ⚠️ 安全に関するご注意

アース線は、感電を防止するための電線です。本体のアース端子と、コンセントのアー ス端子をつなぐことで、万一漏電した場合の感電を防止する役目を果たします。安全の ために必ず接続ください。

アース端子付きのコンセントがない場合、ご購入元や、お近くの電気店などにご相 談ください。

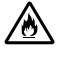

アース線は、絶対にガス管につながないでください。ガス爆発、火災の 原因となります。

アース線の接続や取り外しをするときは、必ず電源ケーブルのプラグ をコンセントから抜いてください。

アース線は、水道管につながないでください。アースできない場合があります。 アース線は、電話専用のアース端子に接続しないでください。電話に雑音が入 る場合があります。 本機に添付のサービスコンセント付き電源ケーブルをご使用になる前に、次の注意 事項をよく読んでから接続してください。

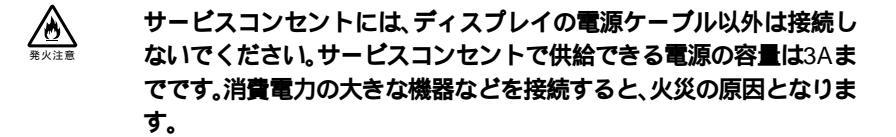

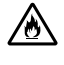

サービスコンセントにテーブルタップを接続するなどのタコ足配線を しないでください。

次のページのイラストを見て●~❸の順番に接続してください。

● アース線を接続する

本体のアース端子にアース線をネジ止めする

コンセントのアース端子にアース線を接続する

 ディスプレイの電源ケーブルのプラグをサービスコンセント付き電源ケーブルに 差し込む

次のページのイラストはアナログ液晶ディスプレイ(F17R11)がセットになった 場合です。ディスプレイによって接続方法が異なる場合があります。ディスプレ イに添付のマニュアルを参照しながら接続してください。

◆ 本体の電源ケーブルを接続する

本体にサービスコンセント付き電源ケーブルを接続する

サービスコンセント付き電源ケーブルのもう一方のプラグを壁などのコンセントに差し込む

ー度電源が入り、数秒で電源が切れます。(故障ではありません)

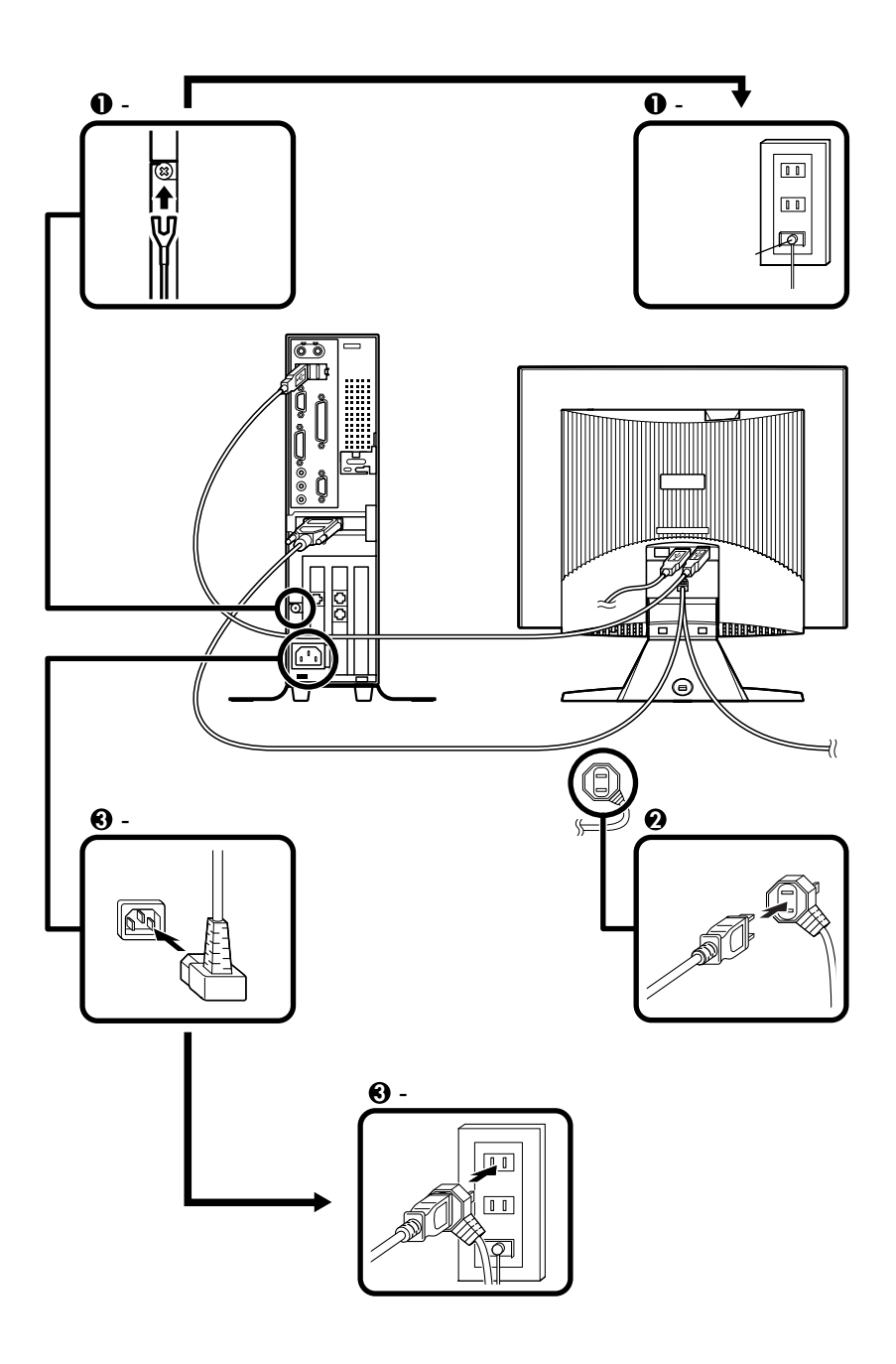

以上で添付品の接続は完了です。 P.35<sup>T</sup> Windowsのセットアップ」へ進んでください。 ミニタワー型の場合

1. 設置

縦置きの場合は、「2.マウス、キーボードを接続する」へ進んでください。 本体を横置きで使用する場合は、ゴム足がある方を下にして設置してください。また、本体の上に約25kgまでのディスプレイなどを置くことができます。本体を横置 きにして使用する場合、ファイルベイ用内蔵機器(CD-ROMなど)を入れ替えること で、利用しやすくなります。詳しくは、『ハードウェア拡張ガイド』PART3 周辺機 器を利用する(ミニタワー型)」「ファイルベイ用内蔵機器の取り外し/取り付け」「フ ロッピーディスク、CD-ROMなどを使いやすくする(横置きに適した向きの変更)」 をご覧ください。

2. マウス、キーボードを接続する

お使いのキーボードにより、❶から❸のいずれかで接続してください。

● USB接続のキーボードを接続する場合(ここではUSB 109キーボードを例に説明します)

添付のマウスをキーボードに接続する

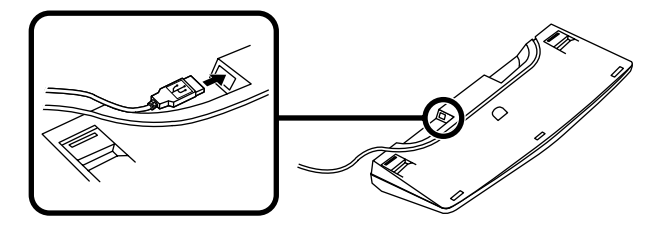

キーボードを液晶ディスプレイ、または本体のUSBコネクタに接続する

液晶ディスプレイに接続する場合

ここではディスプレイ(F17R11)がセットになった場合を例に説明します。 液晶ディスプレイの背面にある2つのUSBコネクタの、どちらを使用しても 構いません。

![](_page_25_Figure_11.jpeg)

![](_page_26_Figure_1.jpeg)

ケーブルストッパを利用すると、キーボードの盗難やケーブルの抜け防止 に役立ちます。

ケーブルストッパの使い方は、『ハードウェア拡張ガイド』「PART3 周辺 機器を利用する(ミニタワー型)」の「ケーブルストッパの取り外し/取り付 け」をご覧ください。

添付のマウスをキーボードに接続する

![](_page_26_Figure_6.jpeg)

キーボードから出ているマウス(緑)とキーボード(紫)のケーブルを、本体の 同色のコネクタにそれぞれ接続する

![](_page_26_Figure_8.jpeg)

ケーブルストッパを利用すると、キーボードの盗難防止に役立ちます。ケーブ ルストッパの参照先は、P.27「本体(背面)に接続する場合」をご覧ください。

●PS/2接続のキーボードを接続する場合(ここではPS/2 109キーボードを例に説明します)

添付のマウス(緑)キーボード(紫)を本体の同色のコネクタにそれぞれ接続する

![](_page_27_Picture_3.jpeg)

ケーブルストッパを利用すると、キーボード、マウスの盗難防止に役立ちます。 ケーブルストッパの参照先は、P.27「本体(背面)に接続する場合」をご覧ください。

#### 3. ディスプレイを接続する

お使いのディスプレイにより●または❷のどちらかの方法で接続してください。 ディスプレイは、本体とセットになったモデルと別売のモデルがあり、接続方法が異 なる場合があります。ディスプレイに添付のマニュアルを参照しながら接続してく ださい。

● CRTディスプレイまたはアナログ液晶ディスプレイを接続する場合

ここではディスプレイ(DV17D5)がセットになった場合を例に説明します。 MA20S/Mの場合は、 ~ の順番に接続してください。

MA15S/Mの場合は、 ~ の順番に接続してください。

ディスプレイの背面につながっているビデオ信号ケーブルのコネクタを、添付されているDVI-アナログ変換ケーブルのコネクタに接続する

ビデオ信号ケーブルのコネクタに付いているネジで、しっかりネジ止めする

MA20S/Mの場合は、ディスプレイの背面につながっているビデオ信号ケーブ ルのコネクタを、アイコン(〇)とコネクタの形状を確認し、本体のアナログ RGBコネクタに接続する

MA15S/Mの場合は、DVI-アナログ変換ケーブルのもう一方のコネクタをア イコン( 心)とコネクタの形状を確認し、本体のデジタルRGBコネクタ(DVI-I)に接続する

DVI-アナログ変換ケーブルのコネクタ、またはビデオ信号ケーブルのコネクタに付いているネジで、しっかりネジ止めする

アナログ液晶ディスプレイの場合は、さらに、本体とアナログ液晶ディスプレイをUSBケーブルで接続する

![](_page_28_Picture_4.jpeg)

❷ デジタル液晶ディスプレイを接続する場合

ここでは、ディスプレイ(F15R53-DV)がセットになった場合を例に説明します。

MA20S/Mの場合は、ディスプレイの背面につながっているビデオ信号ケーブ ルのコネクタを、刻印(DVI)とコネクタの形状を確認し、本体のRGBコネクタ (DVI-D)に接続する MA15S/Mの場合は、ディスプレイの背面につながっているビデオ信号ケーブ ルのコネクタを、アイコン(四)とコネクタの形状を確認し、本体のRGBコネ クタ(DVI-I)に接続する

ビデオ信号ケーブルのコネクタに付いているネジでしっかり止める

![](_page_29_Picture_1.jpeg)

4. リンクケーブル(別売)またはモジュラーケーブルを接続する

必要に応じて次の接続を行ってください。

LAN(ローカルエリアネットワーク)に接続するときは、リンクケーブル(別売)を使い、①の手順で接続します。

FAXモデムを利用して電話回線に接続するときは、モジュラーケーブルを使い、②の 手順で接続します。

● リンクケーブル(別売)を接続する場合

稼働中のローカルネットワークに接続する場合は、ネットワーク管理者の指示に従って リンクケーブルの接続を行ってください。

リンクケーブルのコネクタを本体のアイコン( 📇 )に従って接続する

マルチポートリピータ(ハブ)に、リンクケーブルのもう一方のコネクタを接続 する

![](_page_30_Figure_1.jpeg)

❷ モジュラーケーブルを接続する場合

- ・端末機器の設計についての認証(技術基準適合認定)は電話回線で受けています。
- FAXモデムボードに接続できる電話回線は2線式のみです。電話機の種類によっては 動作しない機種がありますので注意してください。
- FAXモデムボードの詳細については、セットアップ完了後に『活用ガイド ハードウェ ア編 省スペース型、ミニタワー型』「PART1 本体の構成各部」の「FAXモデムボー ド」をご覧ください。

電話機につながっているケーブルのコネクタを本体のアイコン( 🕝 )に従って接続し、モジュラーケーブルの一方のコネクタを、本体のアイコン( 💭 )に 従って接続する モジュラーコンセントに、モジュラーケーブルのもう一方のコネクタを接続する

本機を電話回線に接続しても、2線式の電話機はこれまで通り使うことができます。

![](_page_31_Figure_2.jpeg)

5. アース線、電源ケーブルを接続する

## ▲ 安全に関するご注意

アース線は、感電を防止するための電線です。本体のアース端子と、コンセントのアー ス端子をつなぐことで、万一漏電した場合の感電を防止する役目を果たします。安全の ために必ず接続ください。

アース端子付きのコンセントがない場合、ご購入元や、お近くの電気店などにご相 談ください。

![](_page_31_Picture_7.jpeg)

アース線は、絶対にガス管につながないでください。ガス爆発、火災の 原因となります。

![](_page_31_Picture_9.jpeg)

アース線の接続や取り外しをするときは、必ず電源ケーブルのプラグ をコンセントから抜いてください。

アース線は、水道管につながないでください。アースできない場合があります。 アース線は、電話専用のアース端子に接続しないでください。電話に雑音が入 る場合があります。 次のページのイラストを見て●~❸の順番に接続してください。

● アース線を接続する

本体のアース端子にアース線をネジ止めする

コンセントのアース端子にアース線を接続する

の ディスプレイの電源ケーブルを接続する

次のページのイラストはCRTディスプレイ(DV17D5)がセットになった場合で す。ディスプレイによって接続方法が異なる場合があります。ディスプレイに添 付のマニュアルを参照しながら接続してください。

ディスプレイにディスプレイ用電源ケーブルを接続する

電源ケーブルのもう一方のプラグを壁などのコンセントに差し込む

● 本体の電源ケーブルを接続する

本体に電源ケーブルを接続する

電源ケーブルのもう一方のプラグを壁などのコンセントに差し込む

#### 一度電源が入り、数秒で電源が切れます。(故障ではありません)

![](_page_33_Figure_0.jpeg)

以上で添付品の接続は完了です。 次のページの「4 Windowsのセットアップ」へ進んでください。

# 4 Windowsのセットアップ

はじめて本機の電源を入れるときは、ご使用になるオペレーティングシステム (Windows XP、またはWindows 2000)を選択し、オペレーティングシステムのセッ トアップの作業が必要です。

## セットアップをするときの注意

はじめて本機の電源を入れるときには、使用するオペレーティングシステム (Windows XP、またはWindows 2000)を選択することができますが、Windowsの セットアップ終了後にオペレーティングシステムを変更したい場合は、ライセンス 取得のため別途オペレーティングシステムを購入していただく必要がありますので ご注意ください。

・ プリンタやメモリなど、周辺機器は接続しない
 この作業が終わるまでは、プリンタや増設メモリなどの取り付けを絶対に行わないでください。これらの周辺機器を本機と一緒に購入した場合は、先に
 「 (4) Windowsのセットアップ」から「 7) 使用する環境の設定と上手な使い方」の作業を行った後、周辺機器に添付のマニュアルを読んで接続や取り付けを行ってください。

・途中で電源を切らない
 作業の途中では絶対に電源を切らないでください。作業の途中で、電源スイッチ
 を操作したり電源ケーブルを引き抜いたりすると、故障の原因になります。途中
 で画面が止まるように見えることがあっても、セットアッププログラムは動作し
 ていることがあります。故障ではありませんので、慌てずに手順通り操作してく
 ださい。

障害が発生した場合や誤って電源スイッチを押してしまった場合は、P.41「セット アップ中のトラブル対策」をご覧ください。

### セットアップを始める前の準備

Windowsセットアップ中に本機を使う人の名前を入力する必要があります。登録する名前を決めておいてください。

## 電源を入れる

必ず❶、❷の順番に従って、正しく電源を入れてください。

● ディスプレイの電源を入れる

ディスプレイの電源スイッチの位置は、ディスプレイに添付のマニュアルを参照 してください。 CRT**ディスプレイ(**DV17D5) の場合 アナログ液晶ディスプレイ (F17R11)の場合

![](_page_35_Picture_2.jpeg)

ディスプレイの電源スイッチ

![](_page_35_Picture_4.jpeg)

## ❷ 本体の電源を入れる

省スペース型の場合

![](_page_35_Figure_7.jpeg)

## ミニタワー型の場合

![](_page_35_Figure_9.jpeg)

これ以降は、セットアップの作業が完了するまで、電源スイッチに絶対に手を触れないで ください。セットアップが完了する前に電源を切ると、故障の原因になります。

画面左上に Starting Windows 98...」と表示されます。これは、オペレーティングシ ステムをセットアップするためにWindows 98の一部機能を使用しているためです。

- 電源ランプが点灯して、「オペレーティングシステムの選択」の画面が表示されたら、使用するオペレーティングシステムを選択して【Enter】を押す
- ❷ 使用するオペレーティングシステムを確認する画面が表示されたら、表示されている内容をよく確認して【F8】を押す

Ghostについては、システムインストールディスク内の Ghost.txt 」をご覧ください。 以降は、使用するオペレーティングシステムに従って、「1.Windows XPのセットアッ プ」または、P.38「2.Windows 2000のセットアップ」に進んでください。

1. Windows XP**のセットアップ** 

Windows XPのセットアップを開始します。

- 「Microsoft Windows へようこそ」の画面が表示されるまで時間がかかります。しば らくお待ちください。
- ・ 手順 ~ の設定方法についてはネットワーク管理者にお問い合わせください。
- ①「Microsoft Windows へようこそ」の画面が表示されたら、「次へ」ボタンをク リック
- ④「使用許諾契約」の画面を確認する

✓をクリックするか、キーボードの【PageDown】を押すと、「契約書」の続きを読むことができます。

- ●「コンピュータに名前を付けてください」の画面が表示されたら、名前を入力し、 「次へ」ボタンをクリック
- ④「管理者パスワードを設定してください」の画面が表示されたら、管理者パスワードを入力し、「次へ」ボタンをクリック
- ⑦「このコンピュータをドメインに参加させますか?」の画面が表示された場合は、 「いいえ」または「はい」を選択し、「次へ」ボタンをクリック

- **⑦「インターネットに接続する方法を指定してください。」の画面が表示された場合**は、「省略」ボタンをクリック
- Microsoftにユーザ 登録する準備はできましたか?」の画面が表示されたら、 「いいえ、今回はユーザー登録しません」を選択し、「次へ」ボタンをクリック
- **♀**「このコンピュータを使うユーザーを指定してください」の画面が表示されたら、 ユーザ名を入力し、「次へ」ボタンをクリック

ユーザ名を入力しないと、次の操作に進むことはできません。なお、ここで入力した「ユー ザー1」の内容が、「システムのプロパティ」の「使用者」として登録されます。「使用者」は セットアップが完了した後には変更できません。変更するには再セットアップが必要です。

⑩「設定が完了しました」の画面が表示されたら、「完了」ボタンをクリック 途中で何度か画面が変わり、デスクトップ画面が表示されるまでしばらくかかり ます。

Windows XP Professionalのセットアップが終了したら、P.40「電源を切る」の手順 に従い、必ず一度電源を切ってください。

2. Windows 2000のセットアップ

Windows 2000のセットアップを開始します。

- ●「Windows 2000セットアップウィザードの開始」の画面が表示されたら、「次へ」 ボタンをクリック

内容をよくご覧の上、次に進んでください。

をクリックして続きを見る

内容を確認し、「同意します」ボタンをクリック

(同意しない場合、セットアップは続行できません。)

「次へ」ボタンをクリック

③「ソフトウェアの個人用設定」の画面が表示されたら、名前と組織名を入力する

ここで登録した名前や会社名は、セットアップが完了した後には変更できません。変更 するには再セットアップが必要です。『活用ガイド 再セットアップ編』をご覧くださ い。また、名前は半角英数字で入力してください。ご利用になるアプリケーションによっ ては、名前に全角文字が使われていると正常に動作しないものがあります。 名前を入力

名前を入力しないと、次の操作に進むことはできません。

組織名を入力する場合は、組織名の欄にマウスポインタをあわせてクリック カーソルが点滅して組織名を入力できるようになります。名前と同じように組 織名を入力します。

「次へ」ボタンをクリック

④「コンピュータ名とAdministratorのパスワード」の画面が表示されたら、コン ピュータ名および、パスワードを入力する

コンピュータ名を入力

コンピュータ名は後で変更できます。

設定についてはネットワーク管理者にお問い合わせください。

パスワードを入力

パスワードは大文字、小文字を区別しています。パスワードは後で変更できま す。ここで入力したパスワードは、絶対忘れないようにしてください。

パスワードの確認入力の欄をクリックし、もう一度パスワードを入力

「次へ」ボタンをクリック

⑥「Windows 2000セットアップウィザードの完了」の画面が表示されたら、「完了」
 ボタンをクリック

自動的に再起動します。

- ⑦ 再起動後、「ネットワーク識別ウィザードの開始」の画面が表示された場合は、「次 へ」ボタンをクリック
- ⑦「このコンピュータのユーザー」の画面が表示されたら、必要な項目を入力し、「次
  へ」ボタンをクリック

設定についてはネットワーク管理者にお問い合わせください。

③「ネットワーク識別ウィザードの終了」の画面が表示されたら、「完了」ボタンをクリック

手順ので、ユーザーはこのコンピュータを利用するとき、ユーザー名とパスワードを入力する必要がある」を選択した場合、「Windowsへのログオン」の画面が表示されます。

手順②で設定したパスワードを入力し、「OK」ボタンをクリックしてください。 途中で何度か画面が変わり、デスクトップ画面が表示されるまでしばらくお待ち ください。

デスクトップ画面が表示される前に「システム設定の変更」の画面が表示される場合があ ります。その場合はデスクトップ画面が表示されるまで待ち、「Windows 2000の紹介」 の画面の「終了」ボタンをクリックしてから、「システム設定の変更」の画面の「はい」ボタ ンをクリックして再起動してください。

Windows 2000 Professionalのセットアップが終了したら、「電源を切る」の手順に 従い、必ず一度電源を切ってください。

## 電源を切る

次の手順で正しく電源を切ってください。

1 .Windows XP**の終了** 

●「スタート」ボタンをクリックし、「終了オプション」をクリック

- ◎「コンピュータの電源を切る」の欄で「電源を切る」ボタンをクリック 自動的に電源が切れます。
- ❸ ディスプレイの電源を切る
- 2 .Windows 2000の終了
- ●「スタート」ボタンをクリックし、「シャットダウン」をクリック
- **♀「次の中から選んでください」の欄で「シャットダウン」を選択し、「**OK」ボタンを クリック

自動的に電源が切れます。

- ❸ ディスプレイの電源を切る
- 以上で、Windowsのセットアップは完了です。

P.42 5 お客様登録」へ進んでください。

## セットアップ中のトラブル対策

電源スイッチを押しても電源が入らない

電源ケーブルの接続が不完全である事が考えられるので、一度電源ケーブルをコンセントから抜き、本体と電源ケーブルがしっかり接続されていることを確認してから、もう一度電源ケーブルをコンセントに差し込む
 電源ケーブルを接続しなおしても電源が入らない場合は、本体の故障が考えられますので、ご購入元にご相談ください。

セットアップの途中で、誤って電源を切ってしまった

・電源を入れて、表示される画面をチェックする CHKDSKが実行され、ハードディスクに異常がないときは、セットアップを続行 することができます。(CHKDSKは実行されない場合もあります。) セットアップが正常に終了した後は問題なくお使いいただけます。エラーメッ セージが表示された場合は、システムを起動するためのファイルに何らかの損傷 を受けた可能性があります。この場合、Windowsは起動しません。Windowsを再 セットアップするか、ご購入元にご相談ください。 再セットアップについては、『活用ガイド 再セットアップ編』をご覧ください。

セットアップの途中でパソコンが反応しない、またはエラーメッセージが表示された

 パソコンが反応しなかったり、エラーメッセージが表示された場合は、メッセージを書き留めた後、本機の電源スイッチを4秒以上押して、強制的に終了する 電源が切れた後、再度電源スイッチを入れ、上記の「・電源を入れて、表示される画 面をチェックする」をご覧ください。

# お客様登録

5

登録には、3種類の方法があります(登録料、年会費は無料です)。

- インターネットによる登録 添付の『NEC PCあんしんサポートガイド』をご覧ください。
- 専用ハガキによる登録
   添付の『お客様登録申込書』をご覧ください。
- ・FAX用紙による登録 添付の『お客様登録申込書』をご覧ください。

以上でお客様登録は完了です。 次の「 6 マニュアルの使用方法」へ進んでください。

# マニュアルの使用方法

本機に添付または「アプリケーションCD-ROM/マニュアルCD-ROM」に格納され ているマニュアルを紹介します。目的にあわせてお読みください。 また、マニュアル類はなくさないようにご注意ください。マニュアル類をなくした場 合は『活用ガイド ソフトウェア編』トラブル解決Q&A」の「その他」、「アフターケ アについて」をご覧ください。

## マニュアルの使用方法

印のマニュアルは、「電子マニュアル」として「アプリケーションCD-ROM/マニュ アルCD-ROM」に入っています。「電子マニュアル」の使用方法については、P.45「電 子マニュアルの使用方法」をご覧ください。

『安全にお使いいただくために』

本機を安全にお使いいただくための情報を記載しています。使用する前に必ずお 読みください。

『Microsoft® Windows® XP Professional ファーストステップガイド/ Microsoft® Windows® 2000 Professional クイックスタートガイド』 (Windows 2000の場合は、ヘルプの中にあるオンライン形式の『Microsoft Windows 2000 Professional ファーストステップガイド』でもご覧いただけます) Windowsの全般的な基礎知識や基本的な操作方法を確認したいときにお読みく ださい。 『活用ガイド 再セットアップ編』

本機のシステムを再セットアップするときにお読みください。

『活用ガイド ハードウェア編 省スペース型、ミニタワー型』(Windows XP Professional/Windows 2000 Professionalセレクタブルモデル) 本体の各部の名称と機能、システム設定(BIOS設定)、ATコマンドについて確認し たいときにお読みください。

**『活用ガイド ソフトウェア編』**(Windows XP Professional/Windows 2000 Professional セレクタブルモデル)

アプリケーションの概要と削除/追加、他のOSをセットアップするときや、トラブ ルが起きたときにお読みください。

『ハードウェア拡張ガイド 省スペース型、ミニタワー型』 本体の内部構造を知りたいときや、機能を拡張する機器の取り付けを行うときに お読みください。

ディスプレイのユーザーズマニュアル

- 液晶ディスプレイまたはCRTディスプレイがセットになったモデルの場合は、 ディスプレイに添付されています(P.2<sup>r</sup> 1 添付品の確認」をご覧ください)。ご利 用の際に、必ずお読みください。
- 本体とディスプレイがセットになったモデルに添付のマニュアルには、Windows XP、およびWindows 2000の設定方法が記載されていない場合があります。この 場合は、Windows 98と同様の設定方法で行ってください。

また、液晶ディスプレイのUSBハブが正常に接続されていることの確認については、下記の手順に従ってください。

Windows XP**の場合** 

「スタート」ボタン 「マイコンピュータ」をクリック

「システムタスク」の「システム情報を表示する」をクリック

「ハードウェア」タブをクリックし、「デバイスマネージャ」ボタンをクリック

「USB(Universal Serial Bus)コントローラ」をダブルクリック

「NEC USB Hub」が表示されていることを確認します。

NEC製USB接続キーボード(パスワードハブ付き)を利用されている場合は 「NEC USB Hub」が2つ表示されますが、問題ありません。 Windows 2000の場合

「スタート」ボタン 「設定」「コントロールパネル」をクリック

「システム」をダブルクリック

「ハードウェア」タブをクリックし、「デバイスマネージャ」ボタンをクリック

「USB(Universal Serial Bus)コントローラ」をダブルクリック

「NEC USB Hub」が表示されていることを確認します。 NEC製USB接続キーボード(バスパワードハブ付き)を利用されている場合 ば NEC USB Hub」が2つ表示されますが、問題ありません。

選択アプリケーションのユーザーズマニュアル モデルによって、Office XP Personal、Office XP Professionalなどのマニュアル

が添付されています(P.2「1」添付品の確認」をご覧ください)。ご利用の際にお読 みください。

『NEC PCあんしんサポートガイド』

パソコンに関する相談窓口、受講施設、故障時のサービス網やNECのパソコン関連総合サイト「121ware.com」について知りたいときにお読みください。

— Microsoft**関連製品の情報について** ——

次のWebサイト(Microsoft Press)では、一般ユーザー、ソフトウェア開発者、技術 者、およびネットワーク管理者用にMicrosoft関連商品を活用するための書籍やト レーニングキットなどが紹介されています。

http://www.microsoft.com/japan/info/press/

## 電子マニュアルの使用方法

電子マニュアルを使用する場合は、次の手順で起動してご覧ください。 Windows XPの場合

- CD-ROMドライブ、CD-R/RWドライブ、またはCD-R/RW with DVD-ROM ドライブに、本機に添付の「アプリケーションCD-ROM/マニュアルCD-ROM」をセットする
- **❷**「スタート」ボタンをクリックし、「マイコンピュータ」をクリック

CD-ROM ドライブのアイコンをダブルクリック

**④**「\_manual」フォルダをダブルクリックし、「index」ファイルをダブルクリック
「Mate電子マニュアル」が表示されます。

Windows 2000の場合

- OCD-ROMドライブ、CD-R/RWドライブ、またはCD-R/RW with DVD-ROM ドライブに、本機に添付の「アプリケーションCD-ROM/マニュアルCD-ROM」をセットする
- ②デスクトップ画面の「マイコンピュータ」をダブルクリックし、CD-ROMドラ イブのアイコンをダブルクリック
- **④「**\_manual 」フォルダをダブルクリックし、「index 」ファイルをダブルクリック
  「Mate 電子マニュアル」が表示されます。

#### PDF形式のマニュアル(ファイル)をご覧いただくときの補足事項

あらかじめ、本機にAcrobat Reader 5.0をインストールしておく必要がありま す。詳しくはMate 電子マニュアル『活用ガイド ソフトウェア編』 アプリケー ションの概要と削除/追加」 Acrobat Reader 5.0 」をご覧ください。 メモ

 必要に応じて「\_manual」フォルダをハードディスクのルートディレクトリにコ ピーしてご利用ください。

「\_manual」フォルダをハードディスクのルートディレクトリにコピーしてご利用の際、フォルダ名・ファイル名などは変更しないでください。コピー先のフォル ダ名はすべて英数字の半角文字である必要があります。それ以外の文字(「デスク トップ」などの日本語)のフォルダ名にコピーすると起動することができなくな ります。

- Windowsが起動しなくなったなどのトラブルが発生した場合は、電子マニュアル をご覧になることができません。そのため、あらかじめ「トラブル解決Q&A」を印 刷しておくと便利です。
- NECのパソコン関連総合サイト「121ware.com」では、NEC製の電子マニュアル をダウンロードできるサービスを行っております。
   http://121ware.com/
  - 「レスキュー」「商品情報」にある、電子マニュアルビューアをご覧ください。 また、NEC PCマニュアルセンターでは、マニュアルの販売を行っています。

http://pcm.mepros.com/

以上でマニュアルの使用方法は完了です。 次のページの 7 使用する環境の設定と上手な使い方」へ進んでください。

## 使用する環境の設定と上手な使い方

本機を使用する環境や運用・管理する上で便利な機能を設定します。機能の詳細や設 定方法については、『活用ガイド ハードウェア編 省スペース型、ミニタワー型』お よび『活用ガイド ソフトウェア編』をご覧ください。

#### 1. 最新の情報を読む

補足説明

補足説明には、本製品のご利用にあたって注意していただきたいことや、マニュ アルには記載されていない最新の情報について説明していますので、削除しない でください。以下の方法でお読みください。

Windows XP**の場合** 

- ・「Mate電子マニュアル」を起動して「補足説明」をクリック
- ・「スタート」ボタン 「すべてのプログラム」「補足説明」をクリック
   Windows 2000の場合
- ・「Mate 電子マニュアル」を起動して、「補足説明」をクリック
- ・「スタート」ボタン 「プログラム」「補足説明」をクリック

#### 2. Windows 2000 **D**Service Pack

Service Pack 2の削除

Windows 2000をお使いの場合、本機にはService Pack 2がインストールされて います。Service Pack 2を削除する場合は、必ず『活用ガイド ソフトウェア編』 「アプリケーションの概要と削除/追加(Windows 2000 Professionalの場合)」の 「Service Pack」について」をご覧になり、削除してください。削除時の注意およ び削除方法が記載されています。

#### 3. アナログ液晶ディスプレイの調整

#### 液晶ディスプレイ調整ツール

文字がにじむときや縦縞状のノイズなどがあるときは、液晶ディスプレイの調整 が必要です。本機には液晶ディスプレイの画面を調整するアプリケーション(液 晶ディスプレイ調整ツール)が「アプリケーションCD-ROM/マニュアルCD-ROM」に添付されています。液晶ディスプレイ調整ツールの追加は、『活用ガイド ソフトウェア編』アプリケーションの概要と削除/追加」をご覧ください。追加が 終わったら、アナログ液晶ディスプレイに添付のマニュアルを見ながら調整を 行ってください。 スーパパイザ/ユーザパスワード、ハードディスクパスワード、筐体ロックなど 本機には、本機の不正使用を防止する機能(スーパパイザ/ユーザパスワード)、 ハードディスクドライブが盗難にあってもデータの漏洩を防ぐ機能(ハードディ スクパスワード)、内蔵部品(メモリやハードディスクドライブ)の盗難を防止す るため、錠をかける機能(筐体ロック)があります。この他にも便利な機能があり ます。詳しくは、『活用ガイド ハードウェア編 省スペース型、ミニタワー型』 「PART1 本体の構成各部」の「セキュリティ/マネジメント機能」をご覧ください。

5. データのバックアップの設定

Masty Data Backup

ハードディスクドライブが故障すると、データが一瞬にして使えなくなってしま い、復帰できない可能性があります。二度と同じものを作れないような大切な データは、保護するためこまめにバックアップをとるようおすすめします。 本機には、ハードディスクドライブのデータをパックアップするアプリケーション (Masty Data Backup)が アプリケーションCD-ROM/マニュアルCD-ROM」 に添付されています。(SmallOffice向けモデル(MA90H/L)には添付されていま せん。)

詳しくば「活用ガイド ハードウェア編 省スペース型、ミニタワー型』「PART1 本体の構成各部」の「ハードディスクドライブ」、『活用ガイド ソフトウェア編』ア プリケーションの概要と削除/追加」をご覧ください。

❷ BIOSセットアップメニュー

「System backup reminder」を設定すると、本機起動時にバックアップを行うように警告を定期的(毎日、毎週、毎月)に出すことができます。 詳しくば「活用ガイド ハードウェア編 省スペース型、ミニタワー型」「PART2 システム設定」の「Securityの設定」をご覧ください。

#### 6. 利用する添付アプリケーションの設定

VirusScanなど

本機にはウイルスを検査・駆除するアプリケーション(VirusScan)が アプリケー ションCD-ROM/マニュアルCD-ROM」に添付されています。

本機に添付されているVirusScanでは、新種のウイルスを検出できない場合があります。 新種ウイルスに対応するため、ウイルスデータファイル(DATファイル)を更新する必要 があります。

この他にも便利なアプリケーションが添付されています。

詳しくは『活用ガイド ソフトウェア編』 アプリケーションの概要と削除/追加」 をご覧ください。 Intel<sup>®</sup> LANDesk<sup>®</sup> Client Manager 6( with NEC Extensions ) CyberAccess 本機にはパソコンの情報を管理する機能 Intel<sup>®</sup> LANDesk<sup>®</sup> Client Manager 6 (with NEC Extensions )) システム管理者向けと一般ユーザー向けの利用環境 を設定する機能 (CyberAccess )を提供するアプリケーションが アプリケーショ ンCD-ROM/マニュアルCD-ROM」に添付されています。(SmallOffice向けモデ ル(MA90H/L)には添付されていません。)

詳しくは『活用ガイド ソフトウェア編』 アプリケーションの概要と削除/追加」 をご覧ください。

#### 8. 上手な使い方

● トラブルを防止するために

本機のトラブルを予防し、効率よくマネジメントするためには、電源の入れ方/切 り方や、エラーチェックなどいくつかのポイントがあります。詳しくは、『活用ガ イド ソフトウェア編』「トラブル解決Q&A」の「トラブルを予防するには…」を ご覧ください。

❷ 本機のお手入れ

本機を安全に、快適に使用するためには、電源ケーブルやマウスなど定期的にお 手入れが必要です。詳しくは、『活用ガイド ハードウェア編 省スペース型、ミ ニタワー型』『PART3 付録』の「本機のお手入れ」をご覧ください。

#### ご注意

- (1) 本書の内容の一部または全部を無断転載することは禁じられています。
- (2) 本書の内容に関しては将来予告なしに変更することがあります。
- (3) 本書の内容については万全を期して作成いたしましたが、万一ご不審な点や誤り、記載もれなどお気付きのことがありましたら、ご購入元、BIT-INN Ai、またはNEC 121コンタクトセンターへご連絡ください。 落丁、乱丁本はお取り替えいたします。
- (4) 当社では、本装置の運用を理由とする損失、逸失利益等の請求につきましては、(3)項にかかわらずいかな る責任も負いかねますので、あらかじめご了承ください。
- (5)本装置は、医療機器、原子力設備や機器、航空宇宙機器、輸送設備や機器など、人命に関わる設備や機器、および高度な信頼性を必要とする設備や機器などへの組み込みや制御等の使用は意図されておりません。これら設備や機器、制御システムなどに本装置を使用され、人身事故、財産損害などが生じても、当社はいかなる責任も負いかねます。
- (6) 海外NECでは、本製品の保守・修理対応をしておりませんので、ご承知ください。
- (7) 本機の内蔵ハードディスクにインストールされているWindows XPまたはWindows 2000および本機に 添付のCD-ROM、フロッピーディスクは、本機のみでご使用ください。
- (8) ソフトウェアの全部または一部を著作権の許可なく複製したり、複製物を頒布したりすると、著作権の侵害となります。
- (9) ハードウェアの保守情報をセーブしています。
- (10)本書に記載しているWebサイトは、2001年10月現在のものです。

Microsoft、Windows、Outlook、PowerPoint、Bookshelf、およびWindowsのロゴは、米国Microsoft Corporationの米国およびその他の国における商標または登録商標です。

Adobe、Acrobat**および**Acrobat**ロゴは**Adobe Systems Incorporated(アドビシステムズ社)の商標です。 VERITAS RecordNowは、米国VERITAS Software Corp.の米国における登録商標です。

VERITAS DLAは、米国VERITAS Software Corp.の米国における登録商標です。

VirusScanは、米国法人Network Associates,Inc.またはその関係会社の米国またはその他の国における登録 商標です。

#### PS/2は、IBM社が所有している商標です。

Intel、Pentium、CeleronおよびLANDeskは、Intel Corporationの米国および他の国々における登録商標および商標です。

Intel<sup>®</sup> LANDesk<sup>®</sup> Client Manager & with NEC Extensions )は、Intel<sup>®</sup> LANDesk<sup>®</sup> Client Managerの テクノロジを使用しています。

Symantec、Symantecロゴ、Symantec Ghost、pcAnywhereはSymantec Corporationの登録商標です。 ©2001 Symantec Corporation. All Rights Reserved.

その他、本マニュアルに記載されている会社名、商品名は各社の商標、または登録商標です。